## Joining a meeting by using the Skype Meeting link

## IMPORTANT NOTE....

Skype meetings cannot be created from the Skype Business app on mobile devices, use Outlook on your laptop.

## **Open Calendar Appointment**

1 Open the Calendar App and tap on the applicable meeting:

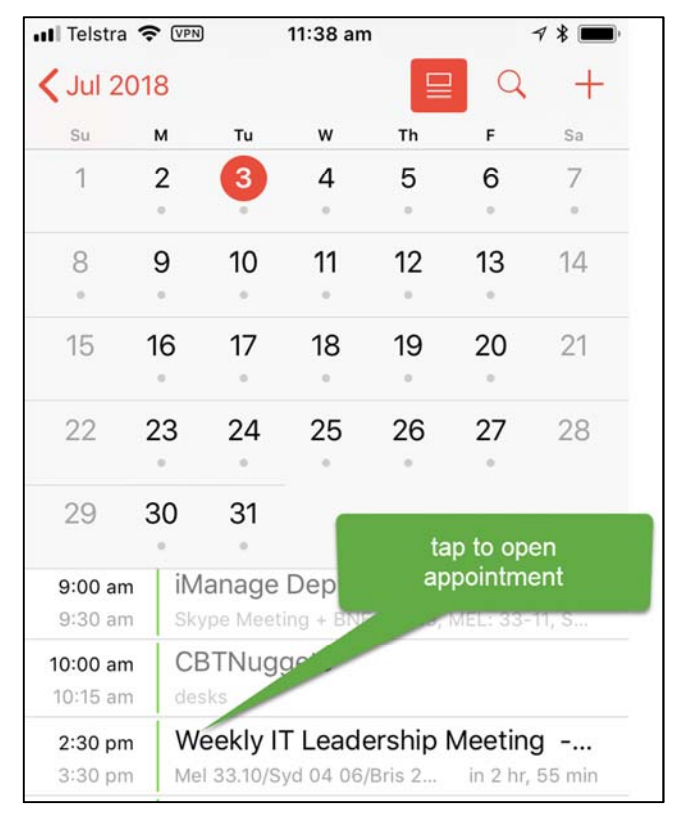

2 If the meeting appointment body text contains a few paragraphs, the **Join Skype Meeting** link may not be visible. To display the link tap **Show All Notes**.

| > Join Skype<br>meet.allens.con<br>39FP3HN5>                    | Meeting <ht<br>n.au/nicole.g</ht<br> | tps://<br>georgios/                             |
|-----------------------------------------------------------------|--------------------------------------|-------------------------------------------------|
| Trouble Joinin<br>App <https: me<br="">nicole.georgios</https:> | g? Try Sl<br>eet.allens<br>/39FP3H   | tap to open<br>details<br><del>; sI=1&gt;</del> |
| Show All Notes                                                  |                                      | >                                               |
| Show As                                                         |                                      | Busy >                                          |
| Private                                                         |                                      | $\bigcirc$                                      |
| Comment to Or                                                   | ganiser                              |                                                 |
| Accept                                                          | Maybe                                | Decline                                         |

## 3 Tap Join Skype Meeting link.

| K Back          | Notes                                     |
|-----------------|-------------------------------------------|
|                 |                                           |
|                 |                                           |
| > Join Skyp     | e Meeting <https: <="" th=""></https:>    |
| meet.allens.c   | om.au/nicole.georgios/                    |
| 39FP3HN5>       |                                           |
| Trouble Join    | ing2 Skype Web                            |
| A               | lens.com.au/                              |
|                 | JFP3HN5?sl=1>                             |
| tan to          |                                           |
|                 | <tel:< th=""></tel:<>                     |
| ioin            | 13%208765> (Australia)                    |
| 1.000           | ı)                                        |
|                 | D <tel:< th=""></tel:<>                   |
| +61%202%20      | )9230%205060> (Australia)                 |
| English (Aust   | ralia)                                    |
| +61 8 9488 3    | 801 <tel:< th=""></tel:<>                 |
| +61%208%20      | )9488%203801> (Australia)                 |
| English (Aust   | ralia)                                    |
| +61733343       | 002 <tel:< th=""></tel:<>                 |
| +61%207%20      | )3334%203002> (Australia)                 |
| English (Aust   | ralia)                                    |
| Find a local n  | umber <https: <="" th=""></https:>        |
| dialin.allens.c | om.au>                                    |
| Conference II   | D: 726261                                 |
| Forgot your o   | dial-in PIN? <https: <="" th=""></https:> |
| dialin.allens.c | om.au>  Help <https: <="" th=""></https:> |

4 Tap on **Open**. The Skype for Business app opens.

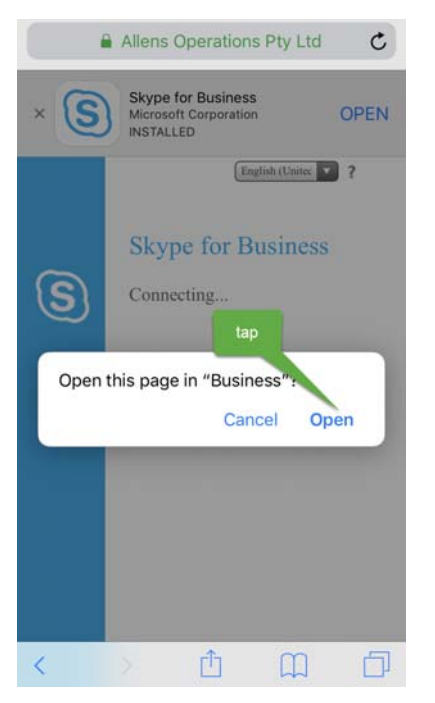

5

Select your Meeting Join Audio Option and tap OK.

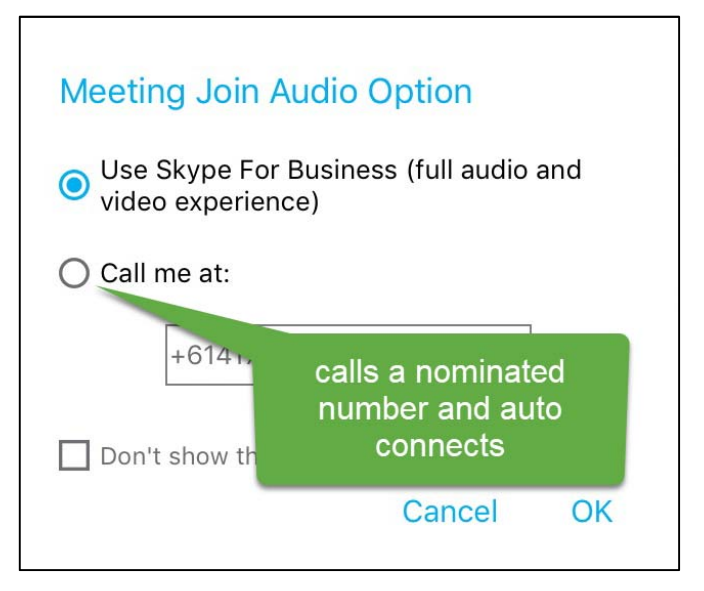

5.1 Skype for Business option – call is automatically connected and **Mute is on** – tap on the microphone icon to unmute

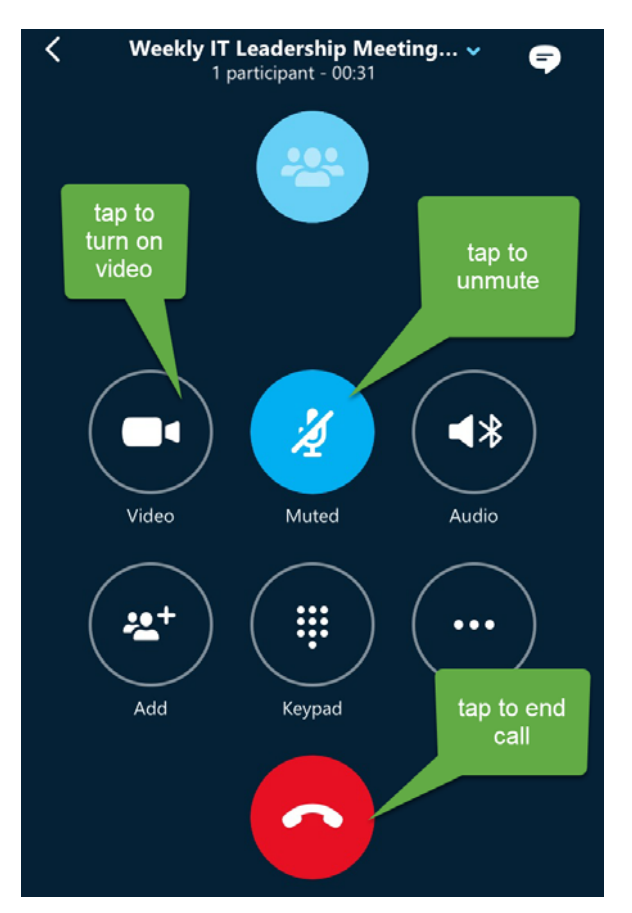

5.2 **Call me at** option connects to the Skype server and then calls the nominated number – if on your mobile it will display:

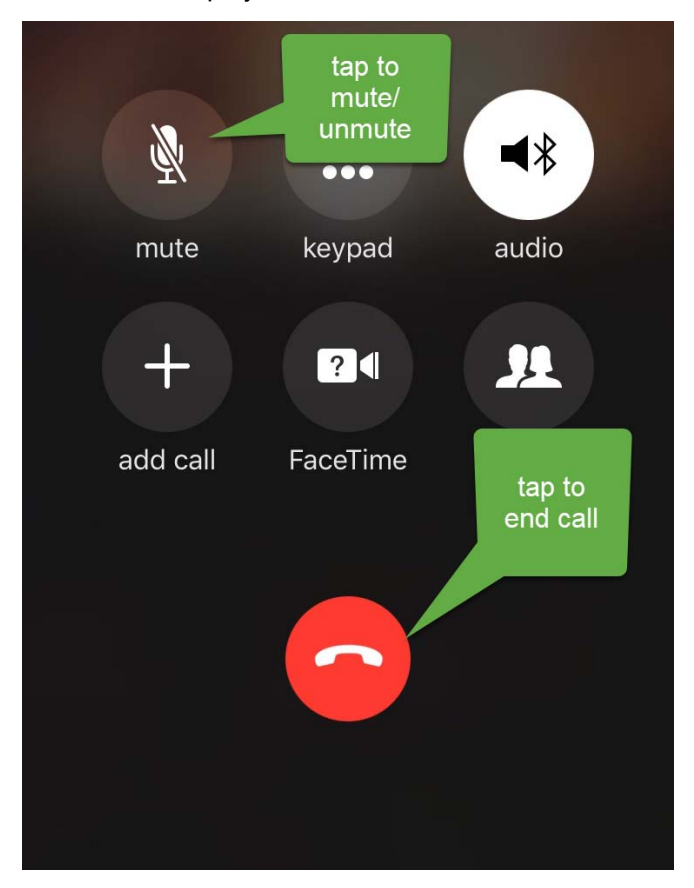